"浙里书香"平台教材预订、发放操作流程

一、预订流程: (按需预订,预订后不可退!)
通过微信小程序实现,支持微信付款。
第一步: 微信扫码进入"浙里书香"平台

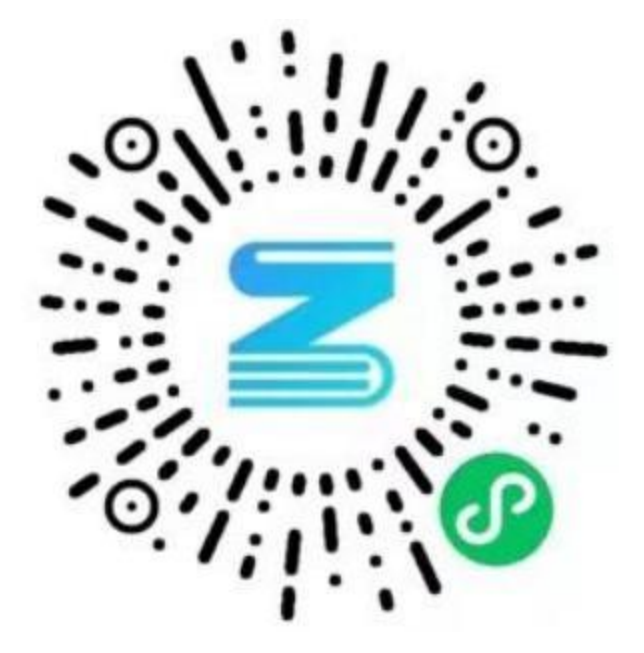

## 第二步:输入手机号码,获取验证码,完成平台信息注册

| 09:02 🧰                | 8 8 0 0                               | 0 100 🖾 🖽 🖾 |  |
|------------------------|---------------------------------------|-------------|--|
| ×                      | 浙里书香                                  | •••         |  |
| <                      |                                       |             |  |
| 手机·<br><sub>未注册的</sub> | <b>号快捷登录</b><br><sup>手机号将自动创建账号</sup> |             |  |
|                        | 请输入手机号码                               |             |  |
| 请输                     | 入验证码                                  | 获取验证码       |  |
|                        | 登录                                    |             |  |
| ○ 登录即表示同意《用户协议》&《隐私条款》 |                                       |             |  |

第三步:点击新增订购人,在"所属学校/企业"栏输入"湖州学院",在"选择班级/部门"栏输入班级名称,如"20233644",按确认键,进入自己所在班级示例如下:

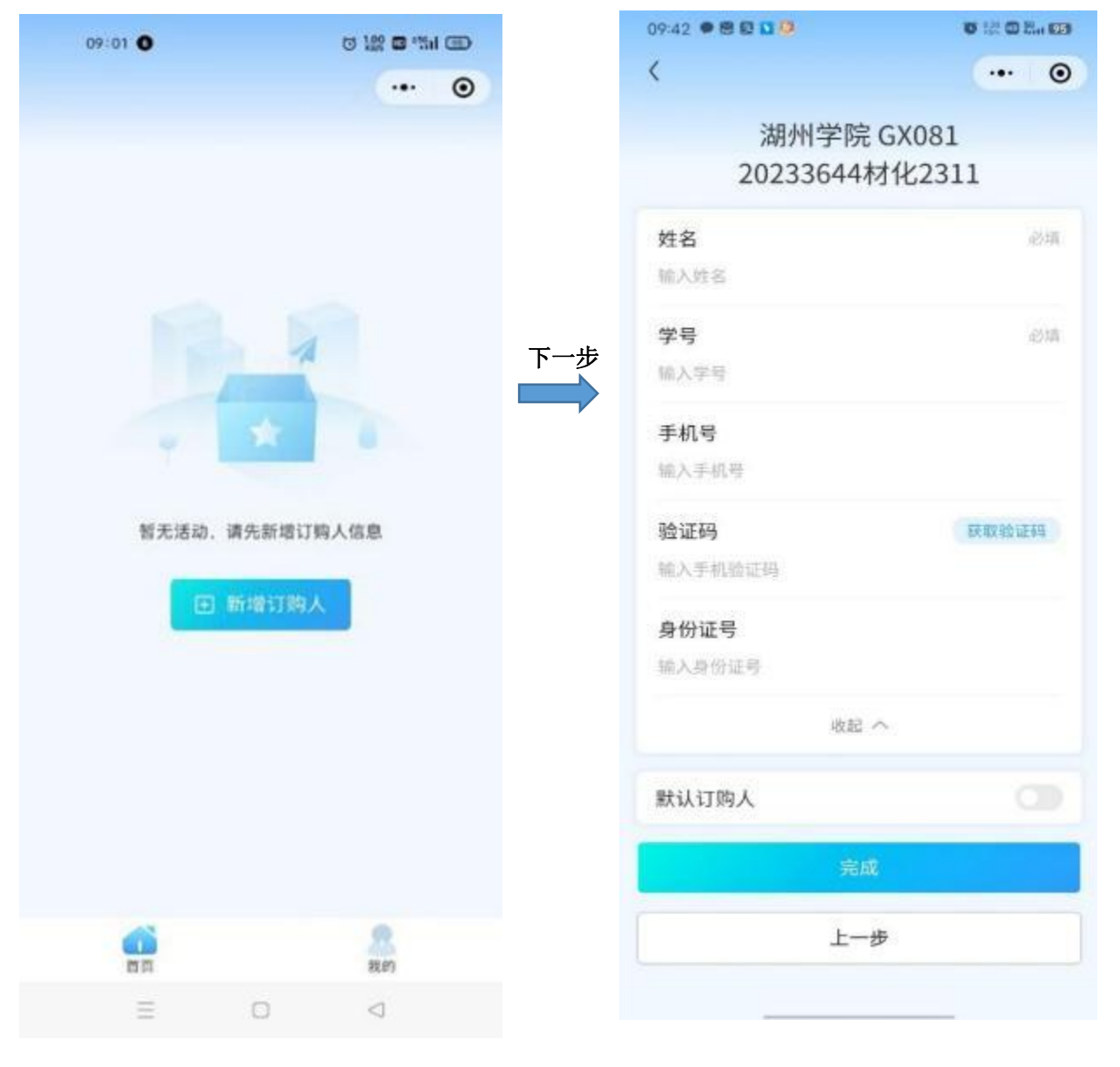

第四步: 填写自己的<u>姓名和学号及手机号码</u>进入界面,身份证号不用填写。 在界面查看自己的信息是否准确,如无问题进行教材的选购,点击"去选 购";

| 15:39                                                                                                    | 🗢 🌆                  |
|----------------------------------------------------------------------------------------------------|----------------------|
|                                                                                                    | ••• •                |
| <ul> <li> <b>远外华/15857211011</b> </li> <li>         学校:湖州学院<br/>班级: 20243641机械2411(班级编号: 20243641)     </li> </ul> | <b>2</b>             |
| 「湖州学院」全部活动                                                                                                    |                      |
| 选购<br>25春湖州学院教材订单<br>《时间:2025.01.02 00:00-2025.01.05 2<br>《付款方式:预收尾款                                               | 未开始<br>23:59<br>时后开始 |
| 选购<br>24秋湖州学院教材新<br>③时间:2023.07.23 00:00-2024.07.29<br>③付款方式:预收尾款                                                  | 已结束<br>23:59         |
| 选购 24秋湖州学院教材(补充)                                                                                                   | 已结束                  |
|                                                                                                    | 我的                   |

第五步:选择筛选,选择自己的班级。进入下一步操作

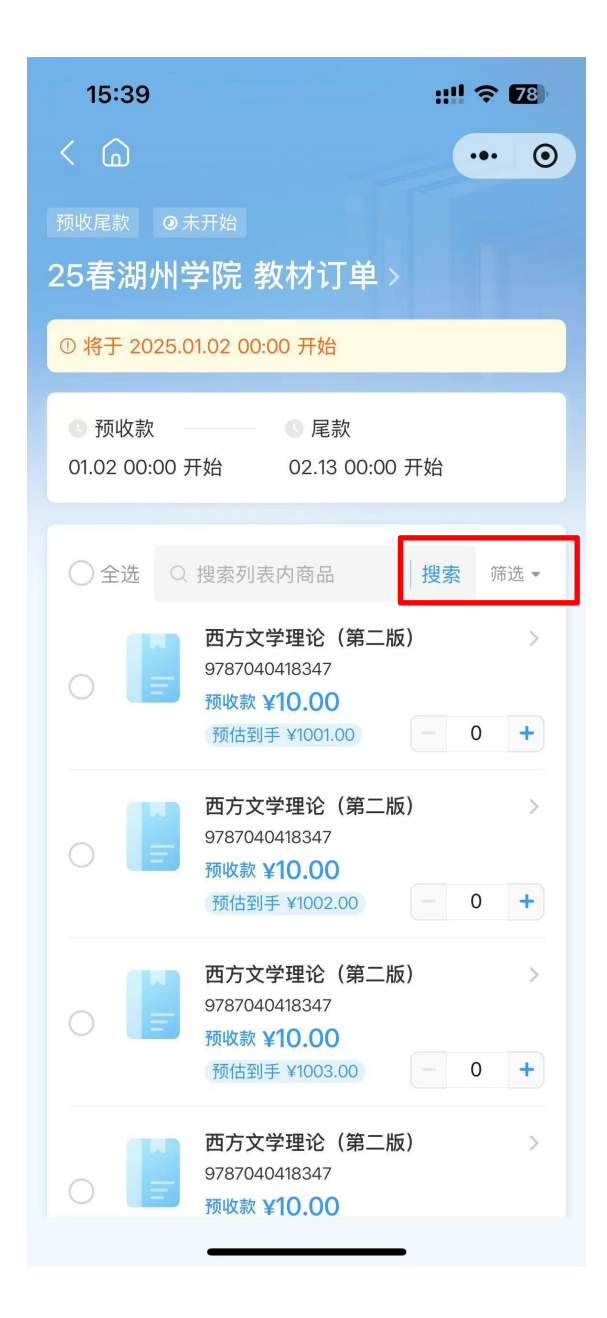

第六步:在选购界面可以看到本学期班级所有课程对应的教材信息;如下面示 图中"高分子科学实验教程"是书名,"高分子材料实验"是课程名称,学生 根据界面信息完成选购,提交订单、支付预收款,2025年春季教材预订完成, 学生可在"我的订单"中查询到自己的订单信息。

| 09:5      | 5                                            | 0 11 0 11 (D |
|-----------|----------------------------------------------|--------------|
|           | â                                            | ••• •        |
| 追<br>243  |                                              | <b>业进行中</b>  |
| 241<br>回湖 | 18799711于1915年X143<br>州学院                    |              |
| 0         | 全选 〇 搜索列表内商品                                 | 探索 荷志・       |
|           | an many many low                             |              |
|           | 高分子科学实验教程-620.<br>高分子材料实验                    | → 书名<br>     |
|           | 材料化学实验(第二版)-623<br>材料综合与设计性实验<br>5665 ¥10.00 | >            |
|           | 纳米材料基础与应用-694<br>纳米材料制备与应用                   | 2            |
|           | 持续称:¥10.00                                   | .0.          |
|           | 化工基础实验-814<br>化工原理实验                         | 2            |
|           | 584m ¥10.00                                  | 0 0          |
|           | 材料分析方法-1092<br>近代酒试分析技术                      | >            |
|           | <b>新森林 ¥10.00</b>                            | 0 0          |
|           | 将于 2023.12.27 23:59                          | AS R.        |
| G         | 6                                            | 18237# >     |

| 15:07 8 9 • • •                                            | 0 in 0 % 00    |
|------------------------------------------------------------|----------------|
|                                                            | ••• • •        |
| 确认订单                                                       |                |
| 订购人信息                                                      |                |
| <ul> <li>▲ 査擂臻</li> <li>副 湖州学院 / 20233644材化2311</li> </ul> | / 20233644-1 > |
| 配送信息                                                       |                |
| 配送方式                                                       | 统一配送           |
| 收费模式                                                       | 预收尾款           |
| 订单金额                                                       |                |
| "预收款                                                       | ₩20.00         |
| 商品明细                                                       |                |
| 化工制图(第3版)-246                                              |                |
| %上和图与AutoCAD<br>预改数 ¥10.00                                 |                |
| 材料物理-618                                                   |                |
| #3#+####<br>##### ¥10.00                                   |                |
| 預收: ¥20.00                                                 | -              |
|                                                            | 文刊             |

二、尾款支付操作流程;

从微信小程序进入"浙里书香平台",查看"我的订单"

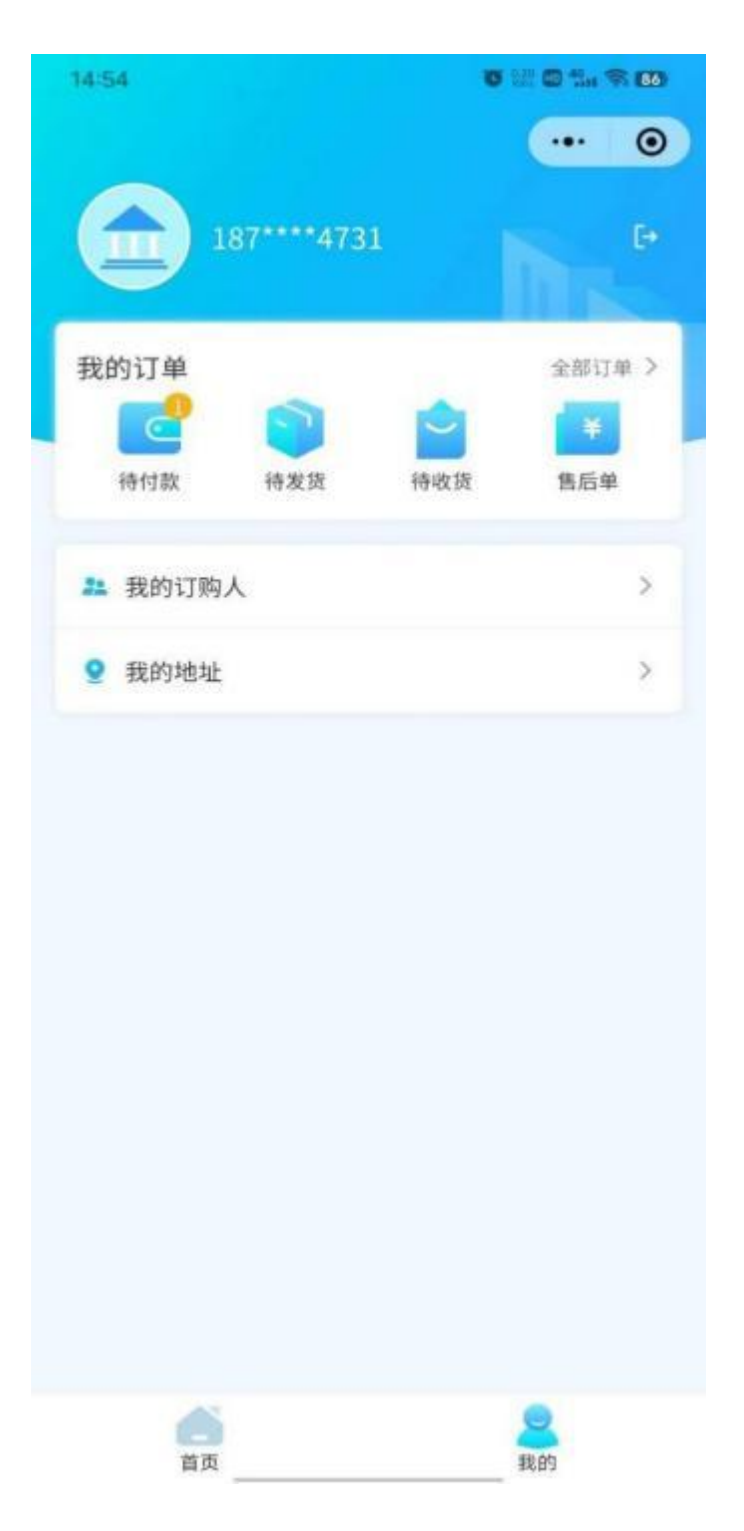

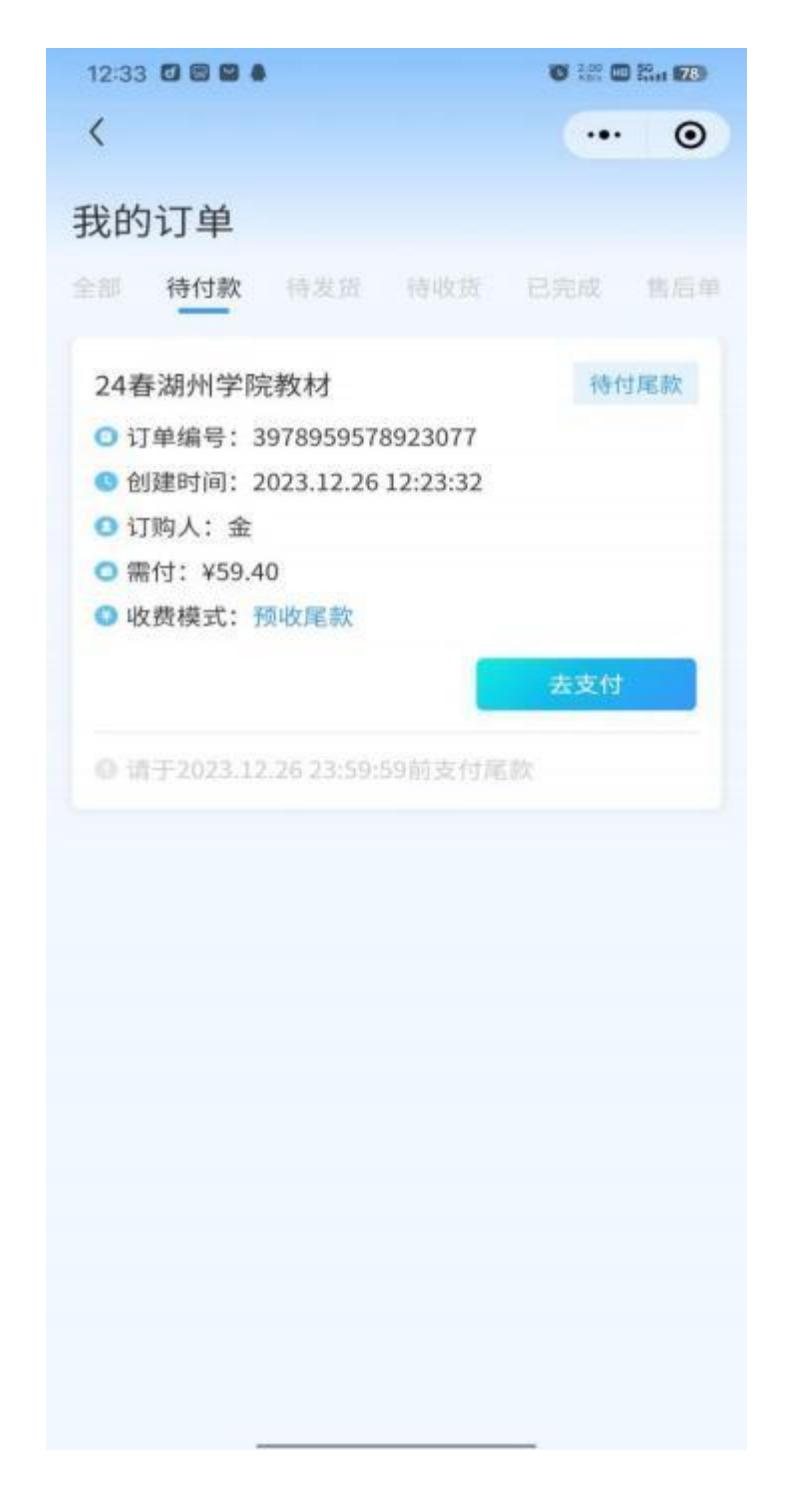

尾款支付一般在开学前的一周内,学生在规定时间内完成尾款的支付,全 班预订教材尾款全部付清后,形成"班级领书码"。开学前根据学院通知时间 到指定地点,核销"班级领书码",完成领书。